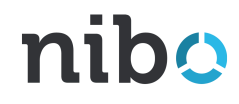

Nibo Obrigações Plus | Nibo Impressora

# Pré-requisitos para instalação do Nibo Impressora

## Pré-requisitos para instalação do Nibo Impressora

O Nibo Impressora é uma novidade que vai garantir agilidade e segurança no envio das suas obrigações! Por isso, para garantir o sucesso na instalação e utilização da sua ferramenta, certifique-se de que você está utilizando um computador com o sistema operacional **Windows 10** ou **Windows 11**.

Se mesmo assim você encontrou algum problema para concluir a instalação com sucesso, será necessário verificar a necessidade de algumas atualizações.

Para isso, siga as etapas do manual que preparamos a seguir.

Vamos lá?

# Atualizações de Segurança do Windows

O Windows Update baixa atualizações para a Segurança do Windows automaticamente, o que ajuda a manter seu dispositivo seguro e a protegê-lo contra ataques.

Caso não tenha realizado essas atualizações recentemente, você deverá seguir os próximos passos e realizar alguns procedimentos de verificação.

Vamos lá?

| 0              | Contador                          | Teste Nibo - Escritório d               | la Taynara |                                           |            |                               |                |                 |                     | )  |
|----------------|-----------------------------------|-----------------------------------------|------------|-------------------------------------------|------------|-------------------------------|----------------|-----------------|---------------------|----|
| 얨 0            | Xientes                           | 🕏 Obrigações                            |            |                                           | Calendário | Conferência Protocolos        | Arquivo online | Relatórios      | Configuraçõe        | 25 |
| යිං A          | Tudo Aplicativo                   | os Documentos Web                       | Mais 🔻     | Ą                                         | ··· ج      | Por atividade Po              | r cliente      | Exib            | ir itens concluído  | os |
| 0 🖸            | Melhor correspondê                | ncia                                    |            |                                           | 1          |                               |                |                 | ⊘ 1/1               |    |
| CD R<br>CD R   | Configuraçõe                      | <b>há atualizações</b><br>Is do sistema |            | $\mathcal{C}$                             | o de An    | recadação do Simples Nacional |                |                 |                     | ł  |
| @ C            | <b>Configurações</b>              |                                         |            | Verificar se há atualizações              |            |                               |                |                 |                     |    |
| Renaf          | C Configurações                   | s do Windows Update                     | >          | Configure                                 |            |                               |                |                 |                     |    |
| ₽ P            | Opções Avanç<br>Update            | adas do <b>Windows</b>                  | >          |                                           |            |                               |                |                 |                     |    |
| Ajuda          | 些 Configurações<br>Windows Upd    | s de entrega do<br><b>late</b>          | >          | Clicar no botão de                        |            |                               |                |                 |                     |    |
| ୍ଦି C<br>(ଦି F | Localizar e cor<br>Windows Upd    | rrigir problemas com o<br>date          | >          | pesquisar e buscar<br>por "Windows Update | <b>"</b> " |                               |                |                 |                     |    |
|                | C Exibir atualizad                | ções opcior                             | >          |                                           |            |                               |                |                 |                     |    |
|                | C Exibir Histórico                | o de a calizações                       | >          |                                           |            |                               |                |                 |                     |    |
|                | Localizar e cor<br>downloads en   | rriv/, problemas com<br>v/egundo plano  | >          |                                           |            |                               |                |                 |                     |    |
|                | C Exibir polític ;<br>configurad. | de atualização                          | >          |                                           |            |                               |                |                 |                     |    |
|                | Pesquisar na Web                  |                                         |            |                                           |            |                               |                |                 |                     |    |
|                |                                   | late                                    |            |                                           |            |                               |                |                 |                     |    |
|                | 🔲 🌖 🤀                             | ) 🕓 😑 🔽                                 |            |                                           |            |                               | ^              | や divi por ptb2 | 16:57<br>20/08/2021 | 3  |

#### பி Início

Localizar uma configuração

#### Atualização e Segurança

C Windows Update

- 凹 Otimização de Entrega
- Segurança do Windows
- Backup
- Solução de Problemas
- 🖸 Recuperação
- Ativação
- 🖞 Localizar meu dispositivo
- Para desenvolvedores

### Windows Update

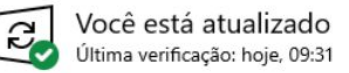

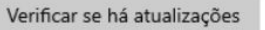

Exibir atualizações pcionais

#### Ajustar horário tivo para reduzir as interrupções

Notamos que você normente usa seu dispositivo entre 08:00 e 19:00. G automaticamente seu hora ativo para corresponder à sua atividade? esse período.

Ativar

- Pausar atualizações por 7 dias
  Visite Opções avançadas para alterar o período de pausa
- Alterar horário ativo Atualmente 08:00 a 17:00
- Exibir histórico de atualização Ver as atualizações instaladas no dispositivo

#### Opções avançadas

Controles e configurações adicionais de atualização

Verifique se todas as atualizações de segurança foram atualizadas Você está procurando informações sobre as atualizações mais recentes?

Saiba mais

Links relacionados

Verificar Armazenamento

Compilação do sistema operacional e informações do sistema

Obtenha ajuda

rante

Enviar comentários

### Pré-requisitos de instalação

(encaminhar ao profissional de TI da sua empresa)

- Verifique se o seu sistema operacional é o Windows 10 ou Windows 11 e se todas as atualizações de segurança estão em dia;
- 2. Adicione nas regras do firewall do seu computador ou da sua rede com os endereços de DNS para comunicação com o Nibo:
  - api-contador.nibo.com.br
  - arquivos.nibo.com.br
- 3. Verifique se é necessário realizar a liberação das portas: 80 e 443
- 4. Criação de exceções nos Antivírus e firewall utilizando o caminho:
  - C:\Nibo\Nibo Impressora\Nibo.PdfPrinter.Main.exe
  - C:\Program Files\Nibo Impressora\Nibo.PdfPrinter.Main.exe

### Pré-requisitos de instalação

(encaminhar ao profissional de TI da sua empresa)

### **Importante:**

 Caso tenha atualizado o Windows do seu computador para a versão 11 e o Nibo Impressora tenha parado de funcionar, confirme se todas as atualizações de segurança foram instaladas e, em seguida, realize os seguintes passos:

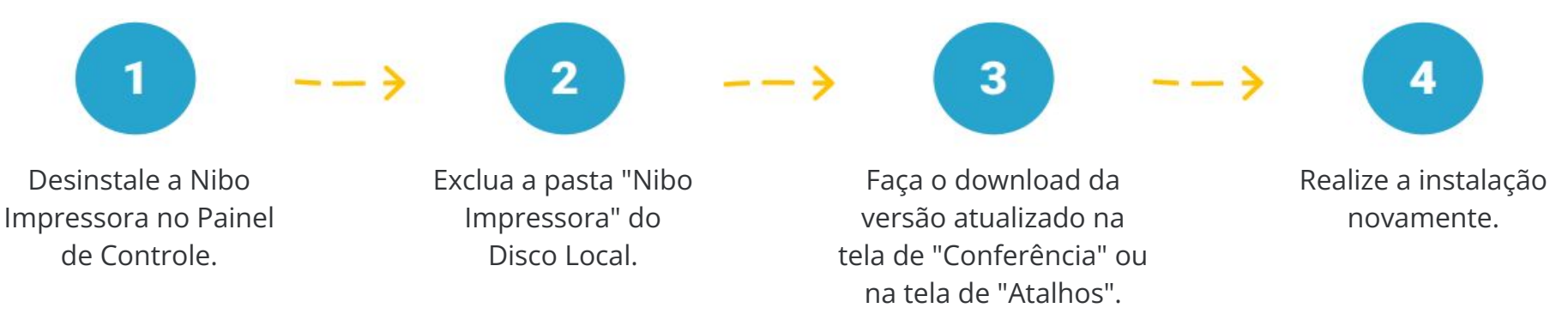

### Parabéns! Você está pronto para começar!

Para mais conteúdos úteis sobre o Nibo Obrigações e outros produtos, continue explorando a Central de Conhecimento.

Em caso de dúvida, ou necessidade de suporte, estamos disponíveis para te atender através do e-mail <u>contato@nibo.com.br</u>.